# Generating API KEYS ( E-Commerce )

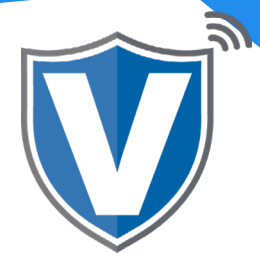

# Step 1

| V          |                                                                                   |   |
|------------|-----------------------------------------------------------------------------------|---|
| F PAY<br>S | Login to your account    Email   Password   Remember Me Forgot Password   SIGN IN | V |

Go to www.online.valorpaytech.com and enter your login credentials.

### Step 2

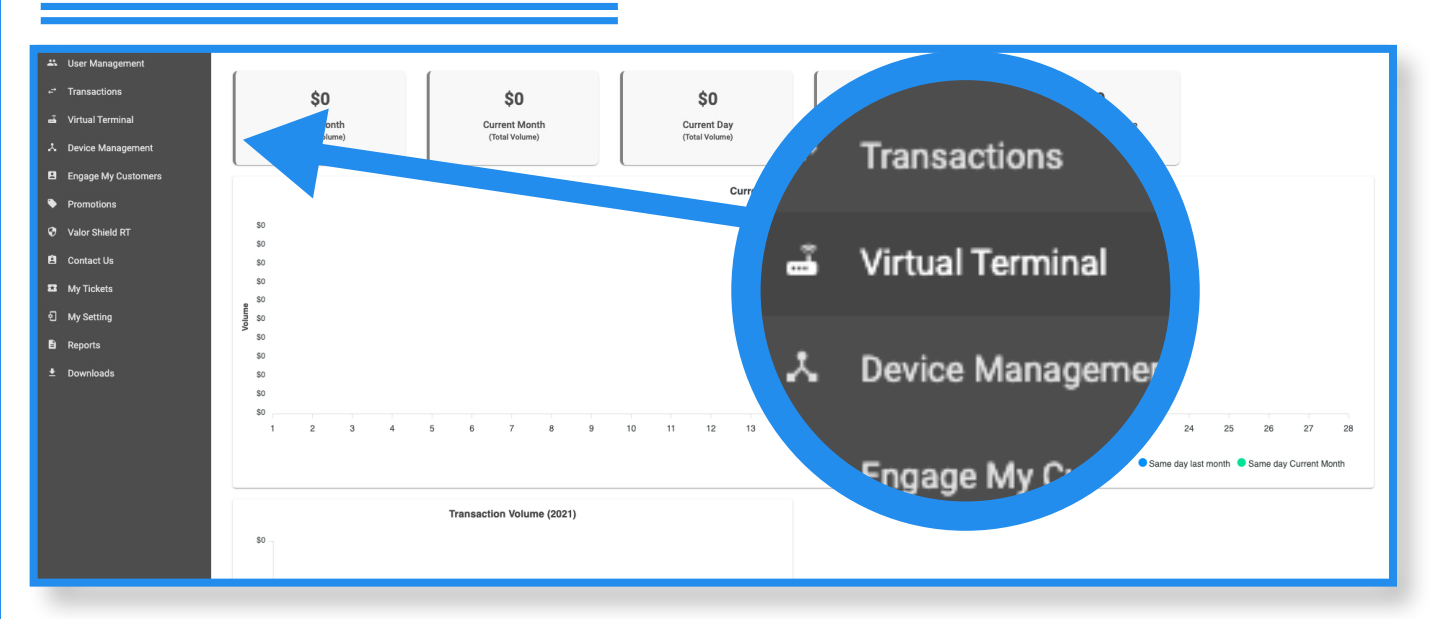

Once logged in, click on Virtual Terminal on the sidebar menu.

Additionally, Valor does provide have an app that works with IOS and andriods.

## Step 3

| Jthorization () Refund | A MANAGE      |
|------------------------|---------------|
| PhoneNo                | Email         |
| Card number*           | CVV<br>MM/YY* |

Click on the **Manage** icon on the top right of the screen.

### Step 4

|       | App Id:<br>dynyfAzWUDak1qrWLPEj7R7nrSG8Ds0I |
|-------|---------------------------------------------|
| C EPI | Api Key                                     |
|       | CANCEL SAVE                                 |

Create the API, ID and API Key by clicking the drop down menu in the EPI field, select your EPI, and the API key will automatically be generated. Then copy the APP, API, Key and the EPI click on the **Save** button once the API Keys and EPI have been mapped.

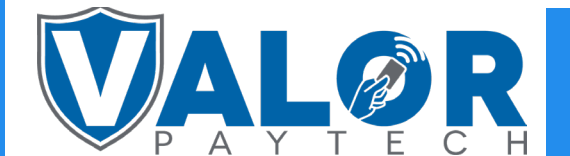

### **MERCHANT | PORTAL**